# ウィンターギフト 2024 メールご注文手順

#### 1. ご注文シートのダウンロード

#### ①「京都府青商会(KYC 京都)WEB サイト」を開く

ーネット検索の場合→ 「KYC 京都」で検索すれば、トップに表示されます。ページ内下部の
「ウィンターギフト 2024 ご注文はコチラ!」をクリックし、ページに移動します。
–URL の場合→ 「http://www.kyc-kyoto.com/gift/」で開きます。

②WEB サイトのトップページから、「ご注文手順」、「ご注文締切とお届け期間について」をご一読いただき、ご注文シートをダウンロード

- 「ご注文手順(PDF)」、「ご注文締切とお届け期間について(PDF)」をクリックし、内容をご一読くだ さい。
- 「ご注文シート」をクリックし、EXCEL ファイルをダウンロードしてください。

#### ポイント!

ご注文シートは、エクセルデータで作成していて2種類あります

エクセル 2007/2013 をお使いの方は、「ご注文シート(EXCEL2007 以降)」をダウンロードしてください エクセル 2003 以下をお使いの方は、「ご注文シート(EXCEL97-2003)」をダウンロードしてください

#### 2. ご注文シートへのご記入

①お届け先や商品内容、お届け希望期間等の全ての情報を、漏れなく正確にご記入ください。②記入後のご注文シートをパソコンのデスクトップに保存してください。

#### 3. ご注文シートをメール送信

- ① デスクトップに保存したご注文シートを、メールに添付して、株式会社 NARE 宛に送信してください。
- ② メール送信の際、件名に必ず「ウィンターギフト 2024 注文」とご記入ください。
- ③ 受注内容確認後、「受注完了メール」を返信致します。

### ポイント!

メール送信の際、必ず株式会社 NARE の下記アドレス宛にお願い致します。

## メール送信先アドレス: nare.company111@gmail.com

メールご注文に関してのお問い合わせ先: 株式会社 NARE TEL. 075-863-0550